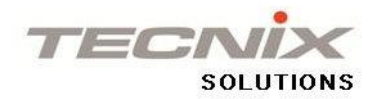

## Workshop Get Your Free Cloud Database

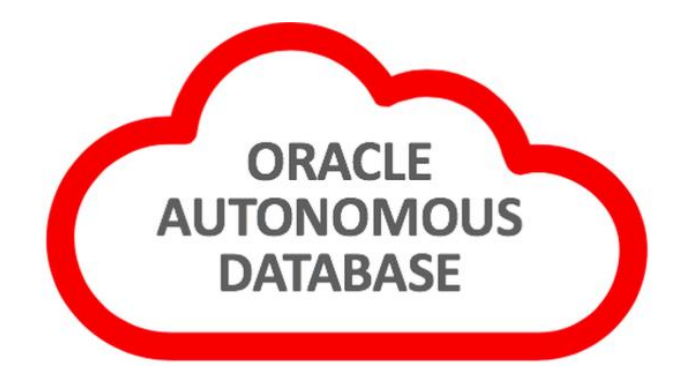

### Ing. Rita Nuñez

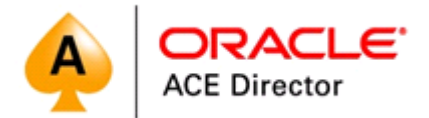

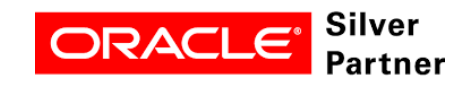

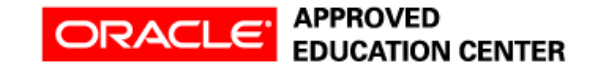

- Database and Cloud Specialist
- CEO of Tecnix Solutions
- Member of Board of Directors of AROUG

 Public Speaker OTN Tours and Oracle Groundbreakers Tour
 LATAM, OOW16 y OOW17, Oracle
 Code Bs As and Oracle Code Paris
 2018

- Author several Articles Published by OTN
- Oracle ACE Director

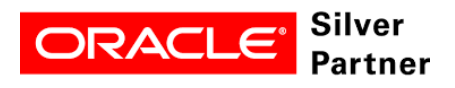

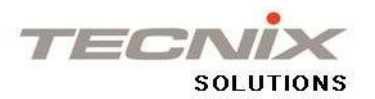

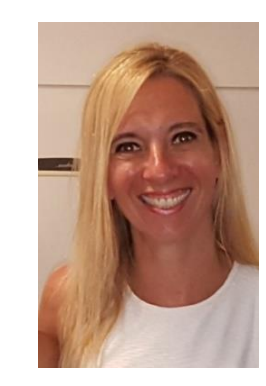

#### Rita Nuñez

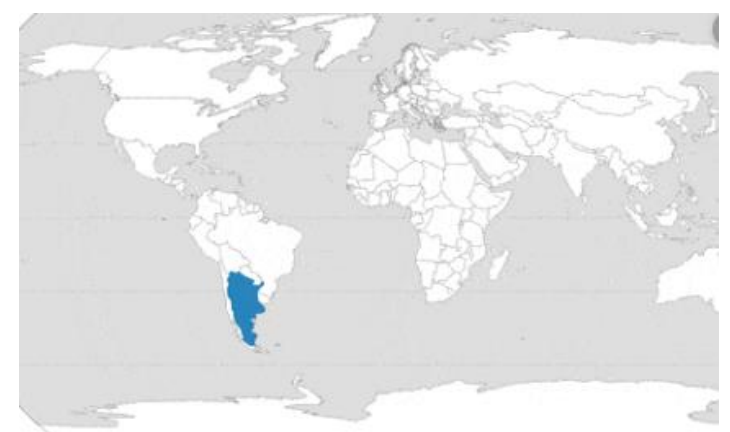

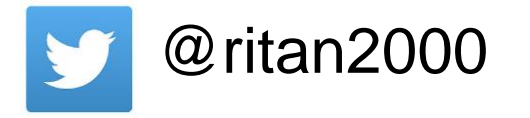

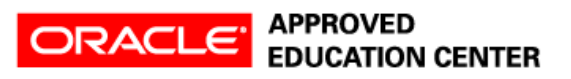

Oracle Cloud Infrastructure

## New Free Tier

#### oracle.com/gbtour

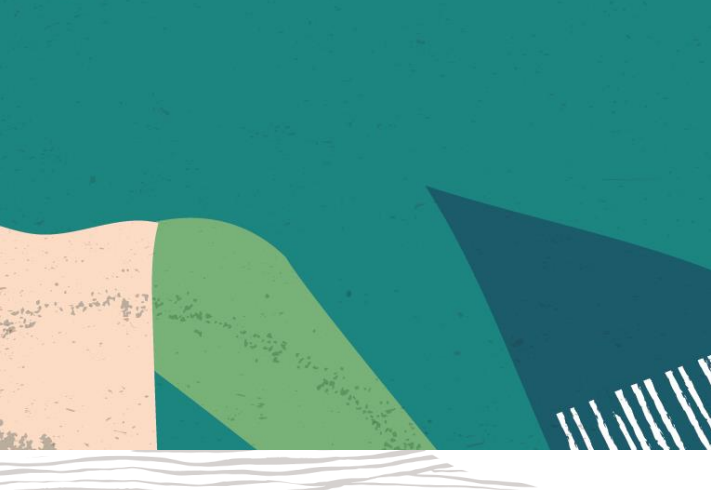

## **Always Free**

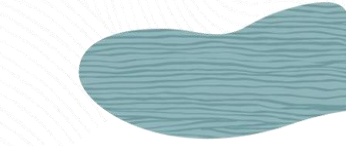

Services you can use for unlimited time

**30-Day Free Trial** 

Free credits you can use for more services

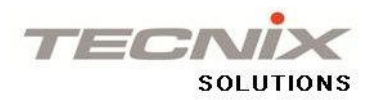

#### What's included with Oracle Cloud Free Tier?

#### **New Always Free**

Services you can use for an unlimited time.

- Two Oracle Autonomous Databases with powerful tools like Oracle Application Express (APEX) and Oracle SQL Developer
- Two Oracle Cloud Infrastructure Compute VMs; Block, Object, and Archive Storage; Load Balancer and data egress; Monitoring and Notifications

See below for a list of eligible services

#### **30-day Free Trial**

US\$300 in free credits.

- Access to a wide range of Oracle Cloud services for 30 days, including Databases, Analytics, Compute, and Container Engine for Kubernetes
- Up to eight instances across all available services
- Up to 5 TB of storage
- See below for a list of eligible services

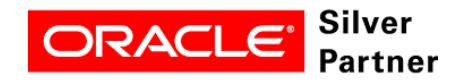

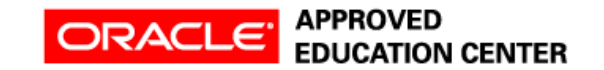

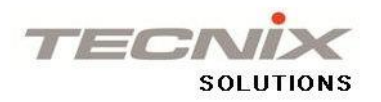

## How to Create Oracle Always Free Account

1 — Go to <u>www.oracle.com/gbtour</u> and enter your email and in Country/Territory: Denmark

|                                  | Create Account                                                                                                    |   |
|----------------------------------|----------------------------------------------------------------------------------------------------|---|
| Email Address *                  |                                                                                                    |   |
|                                  |                                                                                                    | 0 |
| Country/Territory *              |                                                                                                    |   |
| Argentina                        | \$                                                                                                    |   |
| Terms of Use                     |                                                                                                    |   |
| By clicking on the "Next" button | below, you understand and agree that the use of Oracle's web site is subject<br>Additional details regarding Oracle's collection and use of your personal |   |

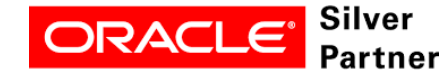

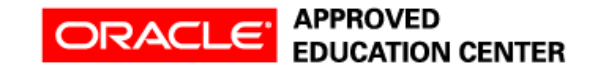

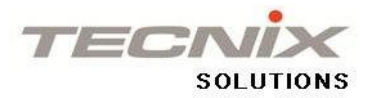

## 2 - Enter Cloud Account Name and Home Region : Germany - Frankfurt

| Account Type *                                                                                                    |    |
|----------------------------------------------------------------------------------------------------|----|
| Company Use   Personal Use                                                                                                    |    |
| Cloud Account Name *                                                                                                    |    |
| 1000000                                                                                                    |    |
| Not a second while some such as your project for you're account IIDI -                                                                            |    |
| tek a recognizable name, soch as your project, for use in account orkts.                                                                          |    |
| iter a recognizable name, soch as your project, för usen in account onts.<br>https://myservices- <i>inter-</i> and console.oraclecloud.com        |    |
| Home Region *                                                                                                    |    |
| Home Region * Please select                                                                                                    | •  |
| Home Region * Please select Asia-Pacific                                                                                                    | •  |
| Home Region * Please select Asia-Pacific India West (Mumbai)                                                                                      | •  |
| Home Region * Please select Asia-Pacific India West (Mumbai) South Korea Central (Seoul)                                                          | \$ |
| Home Region * Please select Asia-Pacific India West (Mumbai) South Korea Central (Seoul) Australia East (Sydney)                                  | \$ |
| Home Region * Please select Asia-Pacific India West (Mumbai) South Korea Central (Seoul) Australia East (Sydney) Japan East (Tokyo)               |    |
| Aome Region * Please select Asia-Pacific India West (Mumbai) South Korea Central (Seoul) Australia East (Sydney) Japan East (Tokyo) Latin America | •  |

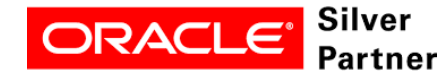

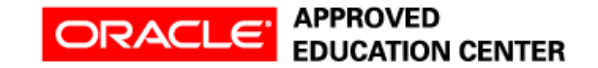

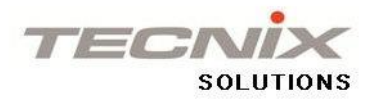

# 3 - Enter your Cell Phone Number you are going to receive a message with the verification code

| Province *                                                                              |                                                                                                    | Zip/Postal Code *                                                                                                    |          |
|-----------------------------------------------------------------------------------------|----------------------------------------------------------------------------------------------------|----------------------------------------------------------------------------------------------------|----------|
| Buenos Aires                                                                            |                                                                                                    | 1424                                                                                                    |          |
| Country/Territo                                                                         | ry                                                                                                    |                                                                                                    |          |
| Argentina                                                                               |                                                                                                    |                                                                                                    | •        |
| Mobile Numbe                                                                            | r *                                                                                                    |                                                                                                    |          |
| Argentina (5-                                                                           | 4) 🗘                                                                                                    | 91145369857                                                                                                    | <b>o</b> |
| Oracle does not acce<br>verification code will<br>If you already have a<br>verify code. | pt text only mobile numbers as we may nee<br>be sent in a text message to your mobile pl<br>verification code for the above mobile num | ed to speak to you if there are questions about your account. This none. Standard text messaging rates apply.<br>ber and based on your email: ritan2000@yahoo.com, dick here to |          |
|                                                                                         | Next: Verify                                                                                                    | Mobile Number                                                                                                    |          |
|                                                                                         | Need <mark>h</mark> elp? Co                                                                                                    | ntact Chat Support                                                                                                    |          |
|                                                                                         |                                                                                                    | (                                                                                                    |          |

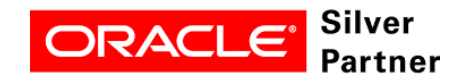

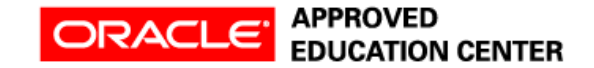

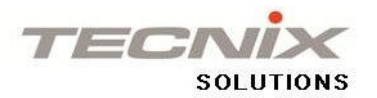

### 4 – Enter and Confirm your Password

|     | Enter Password                                          |
|-----|---------------------------------------------------------|
| Pas | sword *                                                 |
| •   | ••••••                                                  |
| Cor | nfirm Password *                                        |
| •   |                                                         |
| 0   | The password must have at least 12 characters.          |
| 0   | The password cannot exceed 40 characters.               |
| 0   | The password cannot contain the First Name of the user. |
| 0   | The password cannot contain the Last Name of the user.  |
| 0   | The password cannot contain the email address.          |
| 0   | The password must have at least 1 lowercase character.  |
|     | The password must have at least 1 uppercase character   |

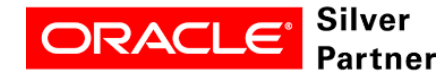

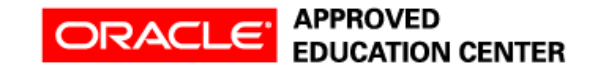

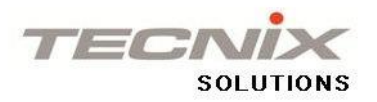

5 - You have to enter a credit card but it's only to verify you are a real person and not a bot. You won't be charged unless you select to upgrade the account.

|                                       | Payment Information                                                                                                    |
|---------------------------------------|----------------------------------------------------------------------------------------------------|
| You won'                              | t be charged unless you elect to upgrade the account.                                                                                                    |
| You may s<br>removed a                | ee a small, temporary charge on your payment method. This is a verification hold that will be<br>automatically. See the FAQ for more information.                                                                                                    |
| Oracle use<br>request ar<br>statement | es third-party payment processor CyberSource for Oracle Store payment processing. CyberSource w<br>nd collect certain information as part of the payment processing. Please refer to CyberSource's priva<br>at: http://www.cybersource.com/privacy for the terms applicable to the data collected. |
| 6                                     | Add Credit Card Details                                                                                                    |

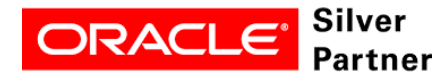

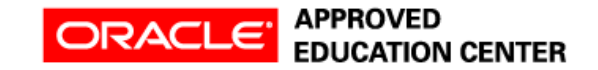

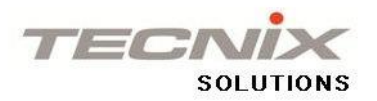

## 6 - You have to enter a credit card but it's only to verify you are a real person and not a bot. You won't be charged unless you select to upgrade the account

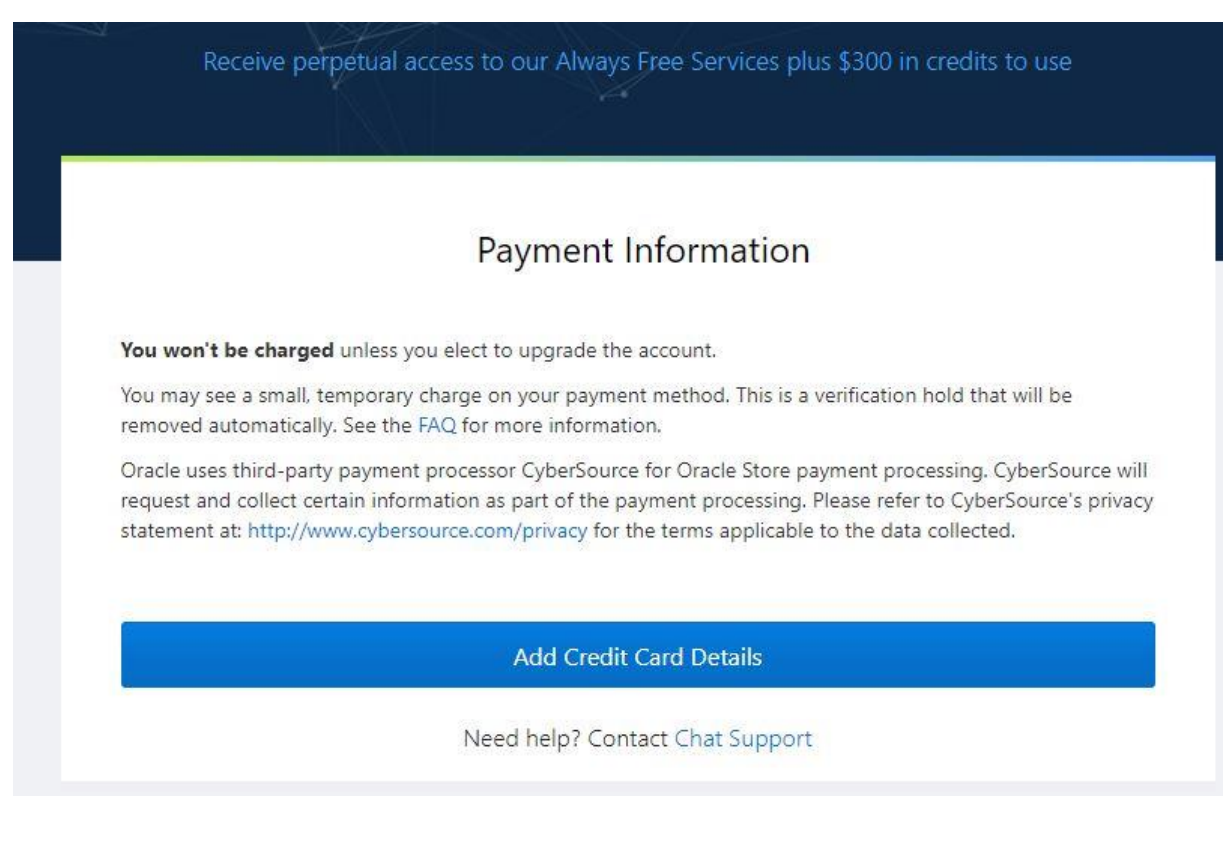

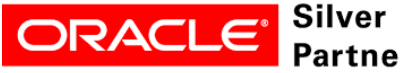

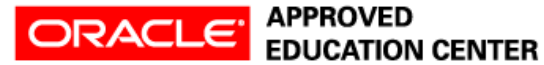

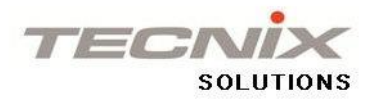

#### 6 - After complete, click Complete Sign-Up

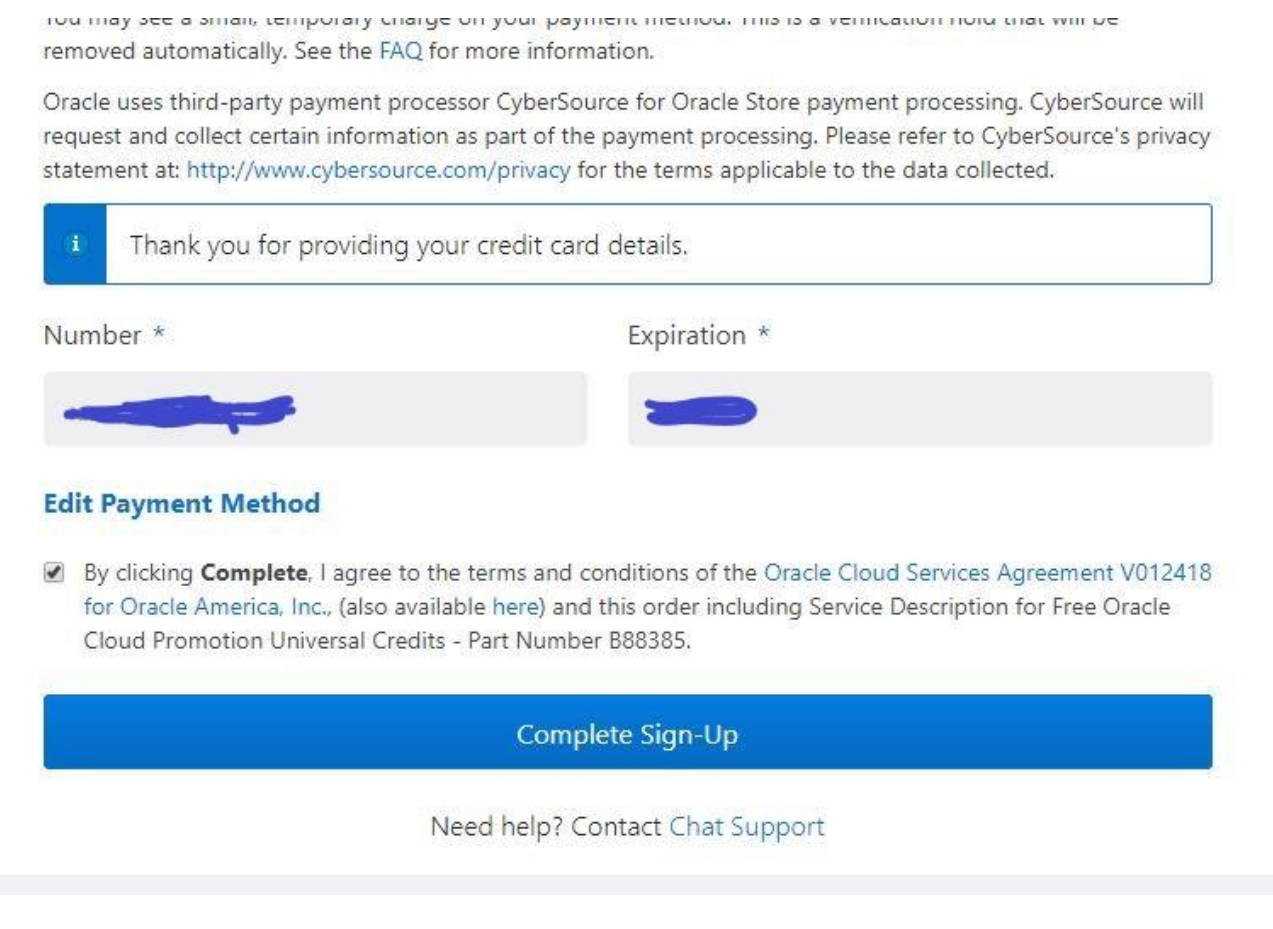

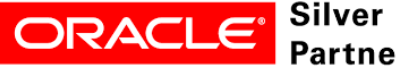

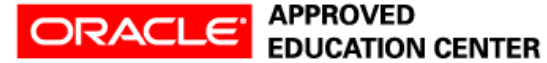

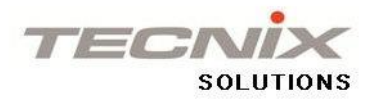

#### 6 - After complete, click Complete Sign-Up

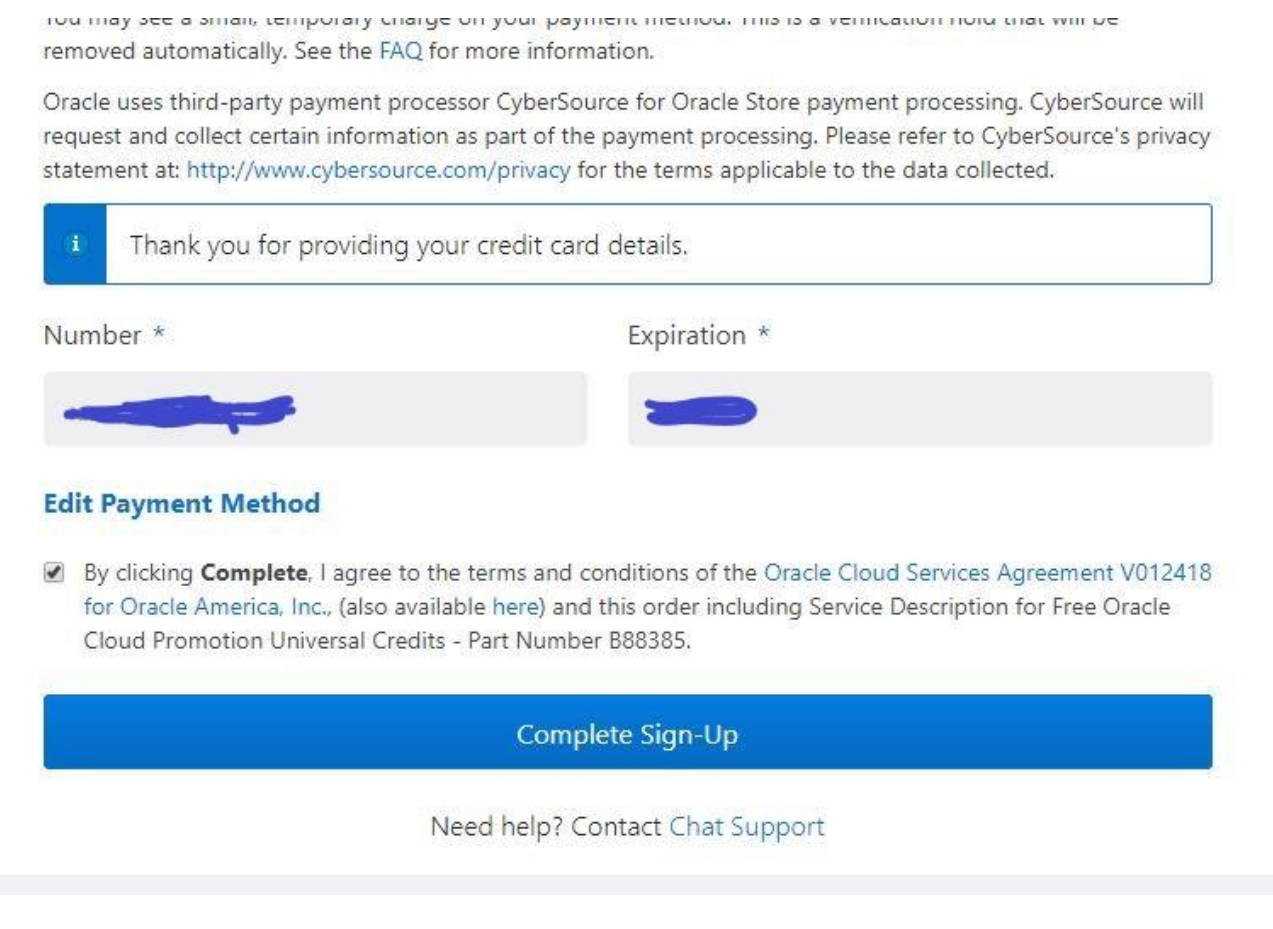

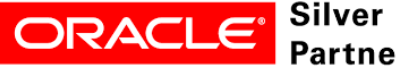

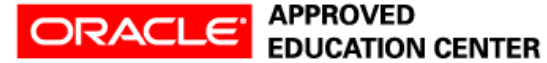

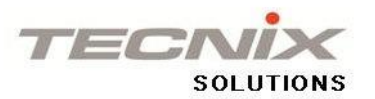

### 7 - See Examples of what you can do with Oracle Cloud

| Thank you for signing u                                                                      | p for Oracle Cloud!                                                                                                    |                                                                                       |                                                                                                    |
|----------------------------------------------------------------------------------------------|----------------------------------------------------------------------------------------------------|---------------------------------------------------------------------------------------|----------------------------------------------------------------------------------------------------|
| Ve are creating your account, whic                                                           | h may take up to 15 minutes. Chec                                                                                                    | k your email for further instructions.                                                |                                                                                                    |
| ee Examples of What You C                                                                    | an Do with Oracle Cloud                                                                                                    |                                                                                       |                                                                                                    |
|                                                                                              | R                                                                                                    | P                                                                                     | ¢                                                                                                    |
| Autonomous Data Warehouse                                                                    | Autonomous Transaction<br>Processing                                                                                                    | Compute Cloud                                                                         | Analytics Cloud                                                                                       |
| Create Data Warehouse                                                                        | Develop Database                                                                                                    | Deploy Cloud                                                                          | Create Data                                                                                           |
| Get unbeatable performance for<br>data warehouse workloads while<br>eliminating manual labor | Applications<br>Support a complex mix of<br>transactions in a self-driving<br>database for simpler application<br>development and deployment | Provision high-performance and<br>scalable compute, storage, and<br>network resources | VISUAIIZATIONS<br>Realize faster time to insights with<br>machine learning generated visual<br>charts |
| Read Tutorial $\rightarrow$                                                                  | Read Tutorial $\rightarrow$                                                                                                    | Read Overview $\rightarrow$                                                           | Read Overview $\rightarrow$                                                                           |
|                                                                                              |                                                                                                    |                                                                                       |                                                                                                    |

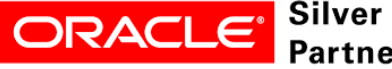

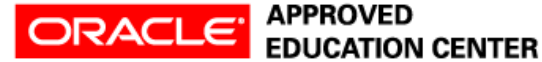

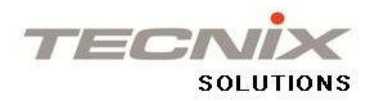

# 8 – You are going to receive and email when your Oracle Account is ready.

| Your Oracle Cloud Account is Fully Provisioned                   | Yahoo/Buzón        |   |
|------------------------------------------------------------------|--------------------|---|
| Oracle Cloud <noreply@oracle.com>     Para:</noreply@oracle.com> | 8 oct. a las 17:48 | * |
| ORACLE Cloud                                                     |                    |   |
| Rita,                                                            |                    |   |

Your account is now fully set up! You have US\$300 in credits that you can use towards any Oracle Cloud servic more about Oracle Cloud services.

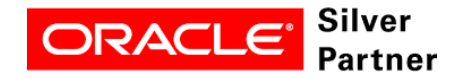

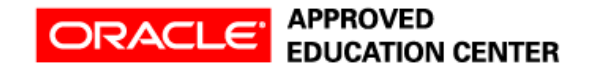

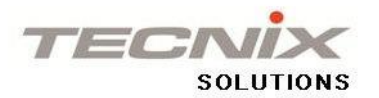

### 9 – Getting Started with Autonomous Transaction Processing –

#### http://bit.ly/AutonomousTP

#### Lab 1: Provisioning an Autonomous Transaction Processing Database

#### Key Objectives:

- · Learn how to sign-in to the Oracle Public Cloud
- Learn how to provision a new ATP database

Click here to run Lab 1

#### Lab 2: Secure Connectivity and Data Access

#### Key Objectives:

· Learn how to configure a secure connection using Oracle SQL Developer

Click here to run Lab 2

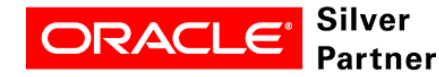

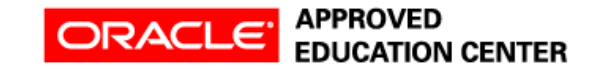

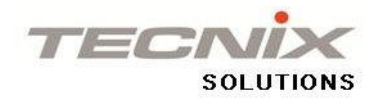

# Thank you! Tusind Tak!

### rita.nunez@tecnixsolutions.com

#### Twitter: @ritan2000

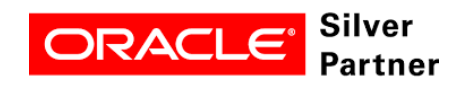

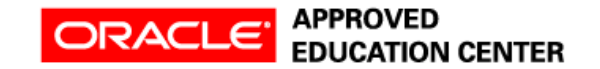